## 台塑企業應用技術研討會 Formosa Plastics Corp. Applied Technology Seminar

投稿系統操作使用手冊

## 系統使用五程序:

- 一、申請帳號
- 二、登錄個資
- 三、投稿
- 四、活動報名
- 五、索取報到 QR-Code

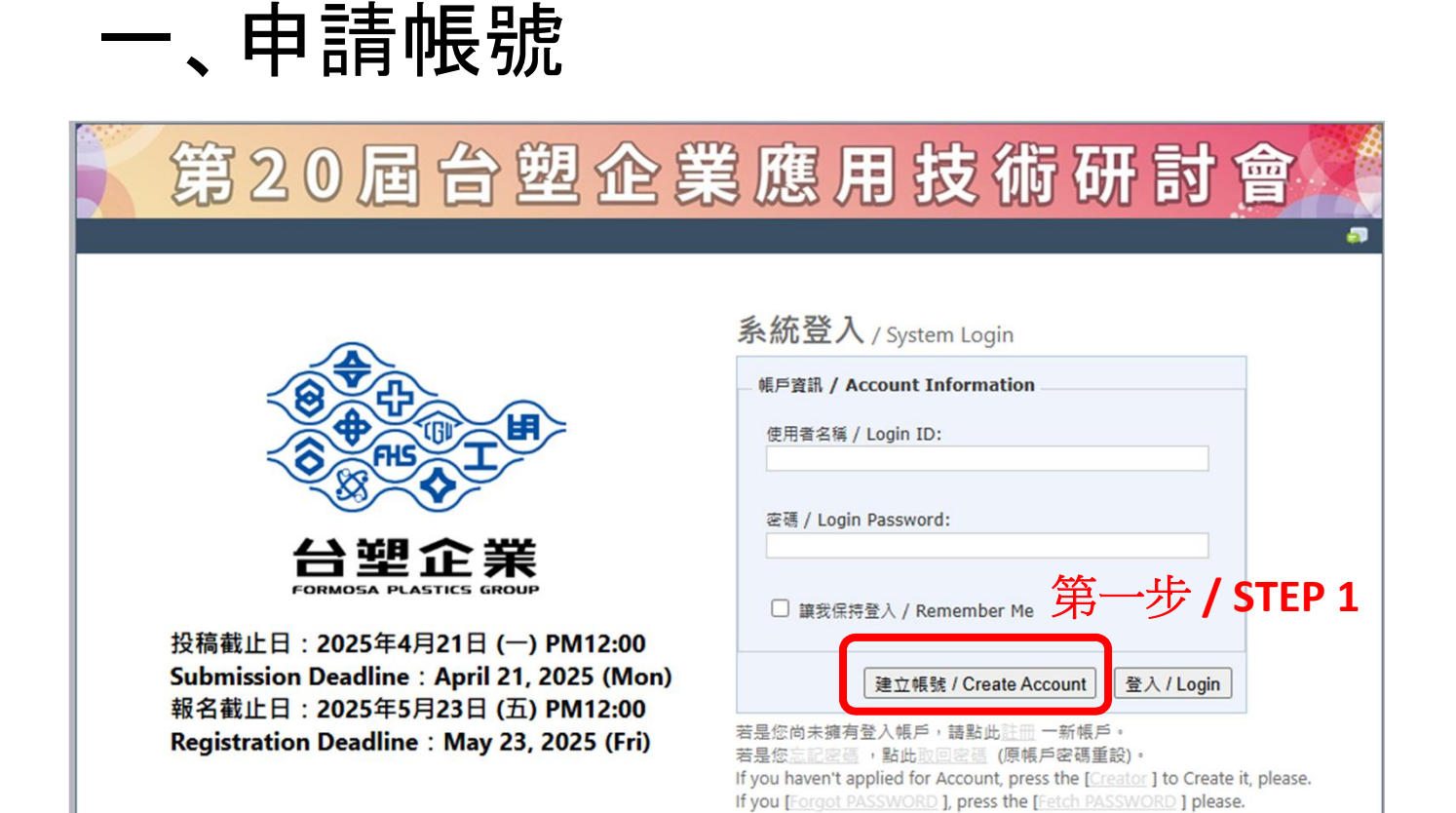

| 第20屆台塑企業應用技術研討會                                                                                                    |  |  |  |  |
|----------------------------------------------------------------------------------------------------|--|--|--|--|
| Home 範本下載 Welcome Login                                                                                                    |  |  |  |  |
| 系統使用要求與條款                                                                                                    |  |  |  |  |
| 本政策說明中所稱之「我們」、「我們的」意旨高觀資訊有限公司所擁有的研討會(亦可支援各式會議或活動等,以下統稱「應用程式」)<br>「行政支援系統服務網站【水星 Mercury】・                                                                                                    |  |  |  |  |
| 我們致力於保護我們的使用者及購買我們服務的客戶(以下統稱「活動單位」)之隱私,因此本政策將同時適用於我們的資訊管理者,以確<br>保每一筆個人資訊運用的目的和方法。                                                                                                    |  |  |  |  |
| 我們的應用程式中包含控制我們運用您個人資訊的方式的陽私權管理設定。<br>您可以透過service.i-submit@mail.i-submit.info註明活動名稱,並說明您欲修改的個人資訊內容,或提出刪除您帳號的請求。<br>我們在系統運作過程中使用cookie,這些cookie對於我們的服務非絕對必要。                                                                                                    |  |  |  |  |
| 取得與使用個人資訊<br>以下內容我們列出:<br>(a)我們可能運用您的個人資訊的項目。<br>(b)對於非直接從您獲得的個人資訊,相關資訊的來源和項目。<br>(c)我們使用個人資訊的目的。<br>(d)使用個人資訊的法律依據。                                                                                                    |  |  |  |  |
| (1) 使用指因为使用加速性表面积的有效的。<br>□ 我已經詳細閱讀相關內容,並接受相關內容要求。<br>3. 法国际现实法与其实法与其实法则不是一次的工作的。<br>3. 法国际现实法与其实法则不是一次的证券。<br>3. 法国际现实法与其实法则不是一次的证券。<br>3. 法国际现实法与其实法则不是一次的证券。<br>3. 法国际现实法与其实法则不是一次的证券。<br>3. 法国际现实法与其实法则不是一次的证券。<br>3. 法国际现实法与其实法则不是一次的证券。<br>3. 法国际现实法与其实法则不是一次的证券。<br>3. 法国际现实法与其实法则不是一次的证券。<br>3. 法国际现实法与其实法则不是一次的证券。<br>3. 法国际现实法与其实法则不是一次的证券。<br>3. 法国际现实法与其实法则不是一次的证券。<br>3. 法国际现实法与其实法则不是一次的证券。<br>3. 法国际现实法法国际工作和证券。<br>3. 法国际现实法法国际工作和证券。<br>3. 法国际工作和证券。<br>3. 法国际工作和证书:和证书:和证书:和证书:和证书:和证书:和证书:和证书:和证书:和证书: |  |  |  |  |
| 第二步 / STEP 2<br>勾選同意 / Check approve                                                                                                    |  |  |  |  |

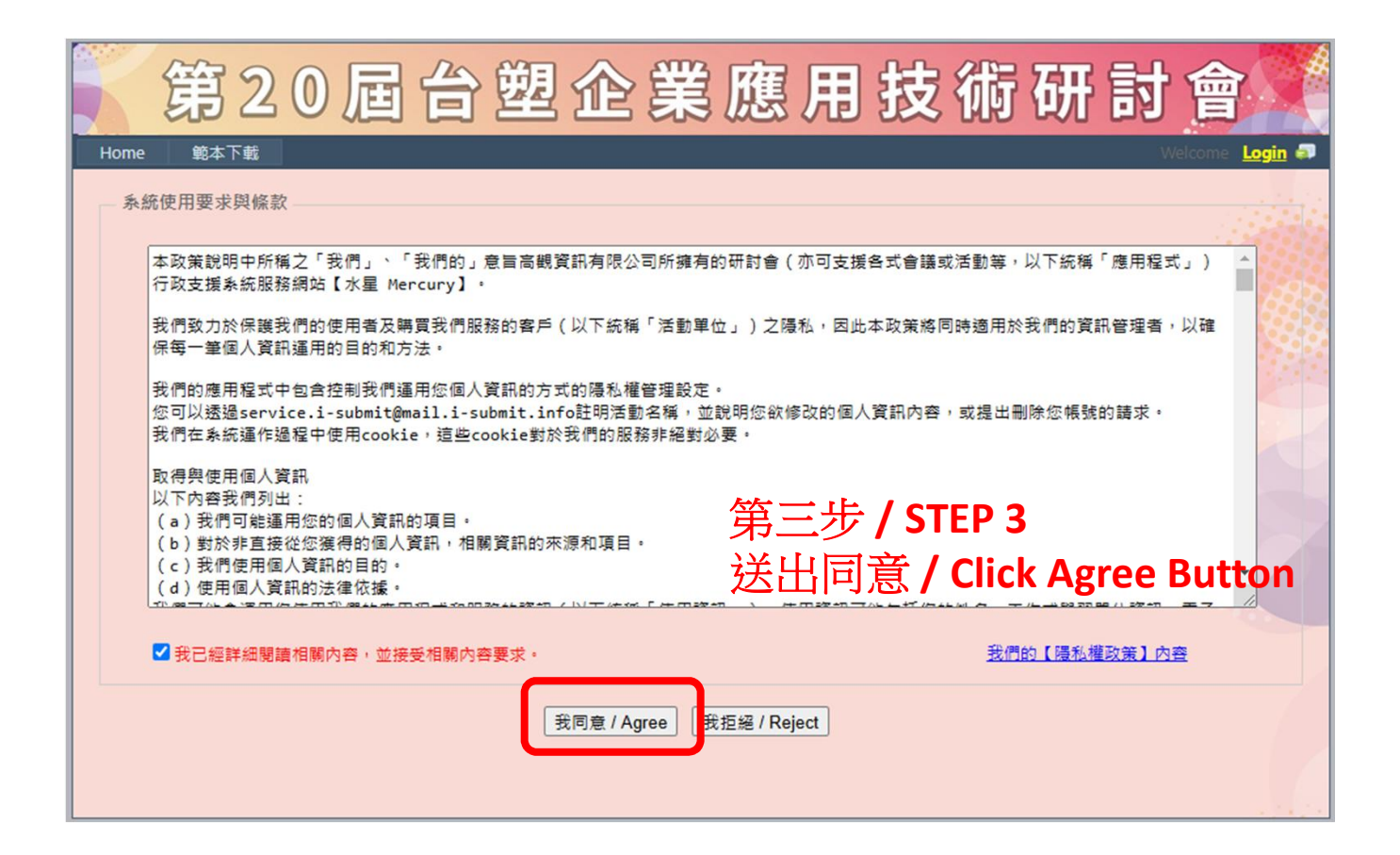

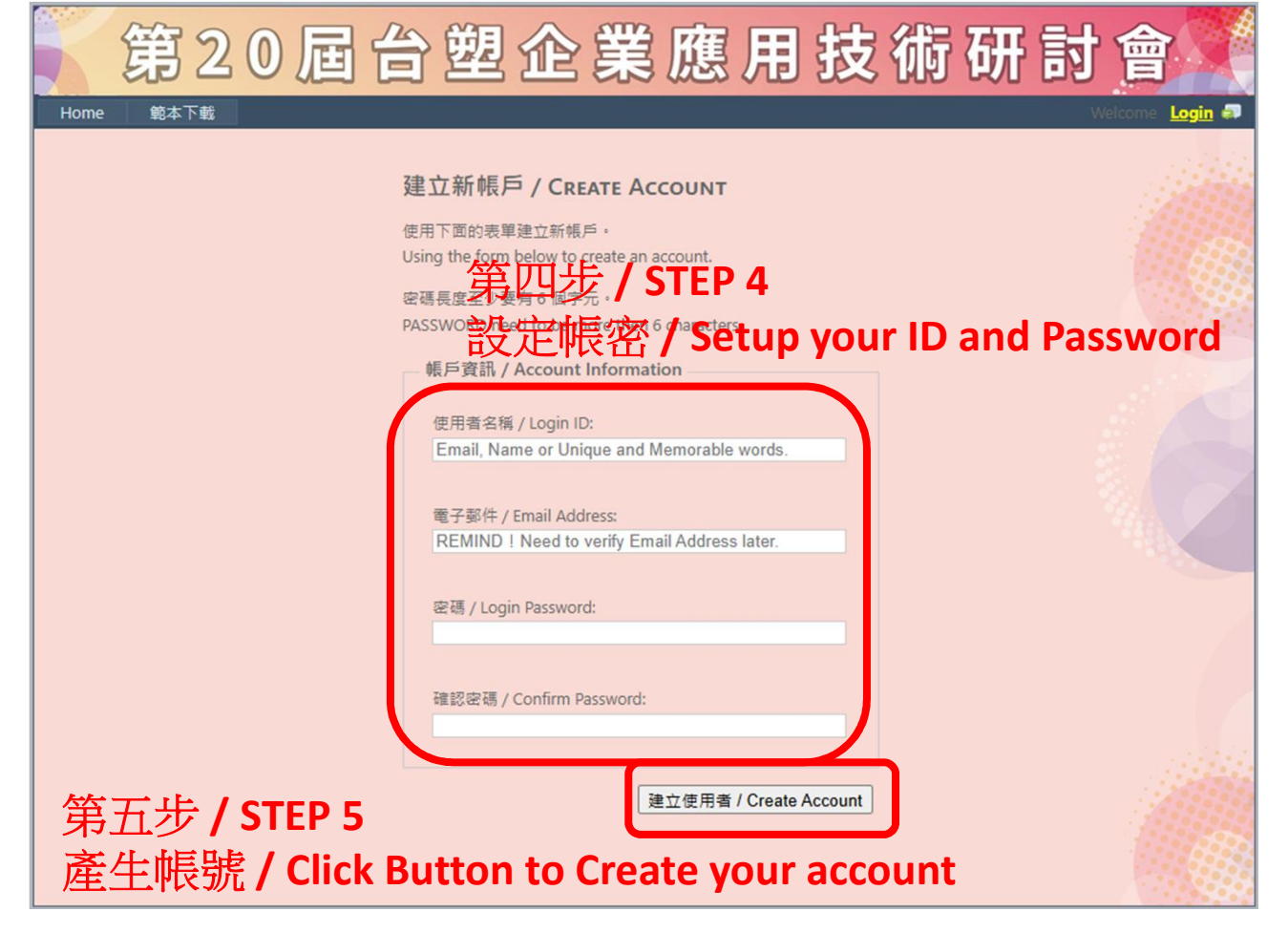

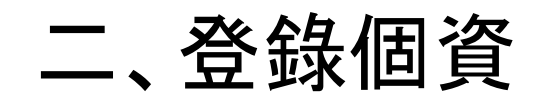

| 第2          | 20 屆 台 塑 企 業 應 用 技 術 研 討                                                                                         | 會                                                                |
|-------------|----------------------------------------------------------------------------------------------------|------------------------------------------------------------------|
| Home 個人資訊 P | Personal Information Welcome                                                                                     | test01 Logout 🗊                                                  |
| Home 個人資訊 P | Personal Information Welcome   個人資訊 Personal Information                                                         | test01 Logout P<br>s must ensure 1<br>s (必要/必填)<br>ed in red are |
|             | 備用電話<br>Alternative Phone Number<br>用餐類別<br>Meal Preference<br>儲存 Save / 更新 Renew 取消 Cancel 變更姿碼 Change Password |                                                                  |

填寫大會所需之個人資訊,紅色標題為必要資訊。 Fill in the personal information required by the conference. Fields marked in red are mandatory.

三、投稿

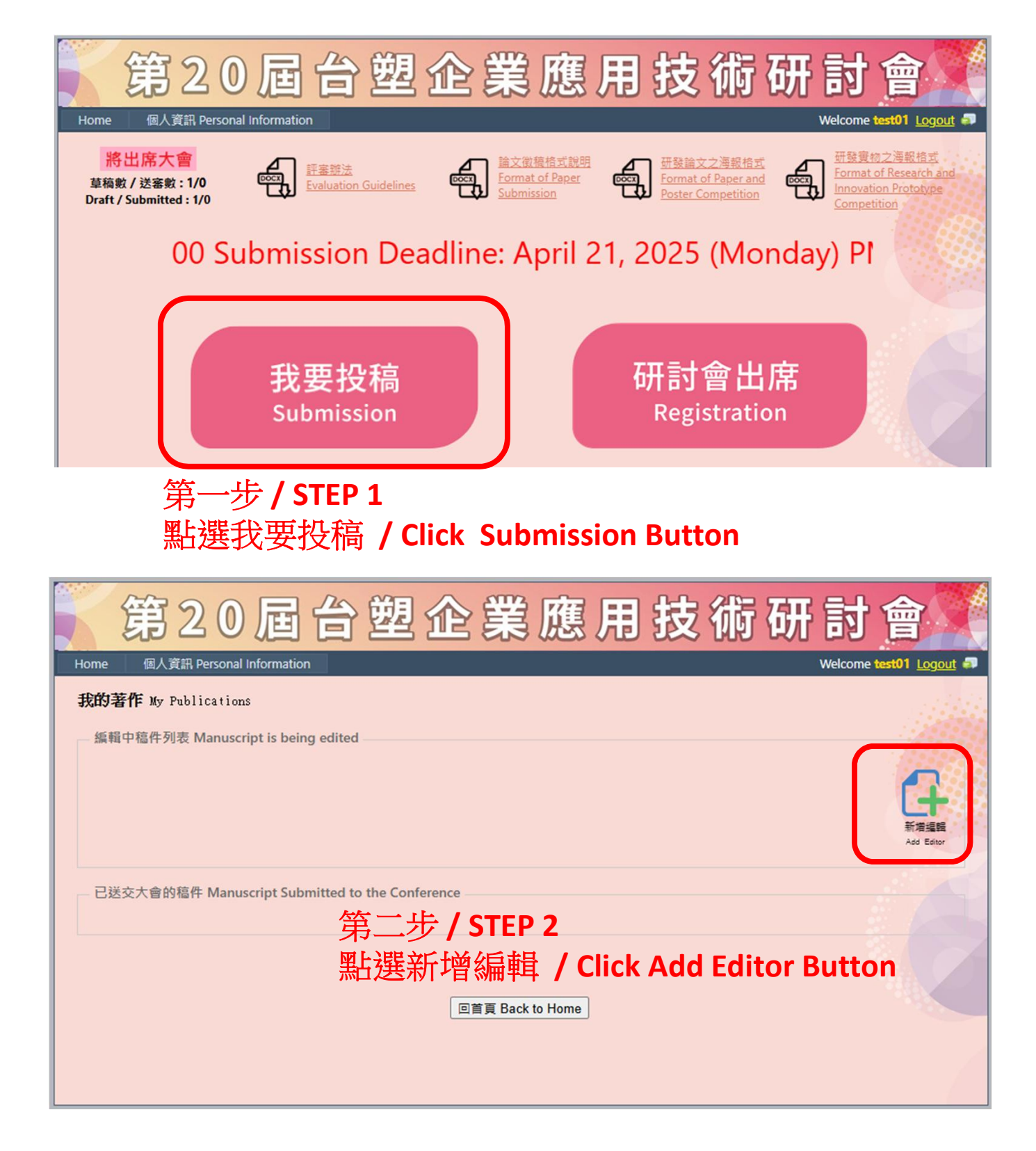

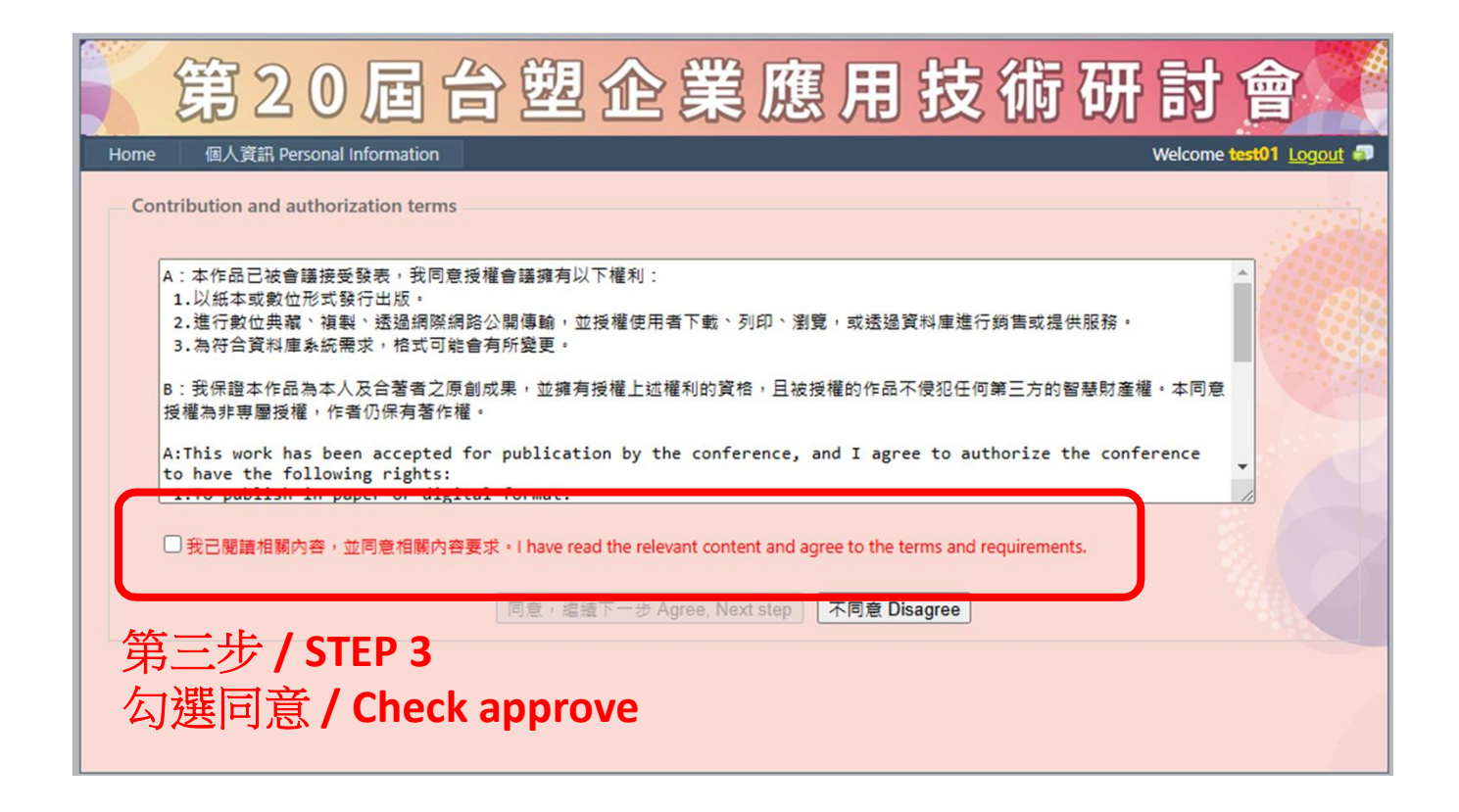

| 第20屆台塑企業應用技術研討會                                                                                                    |  |  |  |
|----------------------------------------------------------------------------------------------------|--|--|--|
| Home 個人資訊 Personal Information Welcome test01 Logout 寻                                                                                                    |  |  |  |
| Contribution and authorization terms                                                                                                    |  |  |  |
| A:本作品已被會護接受發表,我同意授權會議擁有以下權利:<br>1.以紙本或數位形式發行出版。<br>2.進行數位典藏、複製、透過網際網路公開傳輸,並授權使用者下載、列印、瀏覽,或透過資料庫進行銷售或提供服務。<br>3.為符合資料庫系統需求,格式可能會有所變更。                                                          |  |  |  |
| B:我保證本作品為本人及合著者之原創成果,並擁有授權上述權利的資格,且被授權的作品不侵犯任何第三方的智慧財產權。本同意<br>授權為非專團授權,作者仍保有著作權。<br>A:This work has been accepted for publication by the conference, and I agree to authorize the conference |  |  |  |
| to have the following rights:<br>1.To publish in paper or digital format.                                                                                                    |  |  |  |
| ✓ 我已閱讀相關內容,並同意相關內容要求 + I have read the relevant content and agree to the terms and requirements.       同意,編續下一步 Agree, Next step     不同意 Disagree                                             |  |  |  |
| 第四步 / STEP 4                                                                                                    |  |  |  |
| 送出同意 / Click Agree Button                                                                                                    |  |  |  |

## 第五步 / STEP 5 完成以下五項資料填寫 / Complete the following five items

| 第20                                                                                                    | 0屆台塑企業應用技術                                                                  | 研討會                       |  |  |
|----------------------------------------------------------------------------------------------------|-----------------------------------------------------------------------------|---------------------------|--|--|
| Home 個人資訊 Perso                                                                                                    | nal Information                                                             | Welcome test01 Logout     |  |  |
| 著作標題 Title of Paper :<br>著作狀態 Paper Status :№                                                                                                    | Not Submitted for Review                                                    | 会視學術倫理自<br>我審查狀態          |  |  |
| /                                                                                                    | 論文題目輸入 Enter Title                                                          |                           |  |  |
| 構題<br>Title<br>加速<br>Abstract<br>投稿類別<br>Submission Category                                                                                                    | Enter your Abstract Title in this TextBox, and Click the RED menu item at L | EFT to input other infos. |  |  |
| 全部作者     All Authors     檔案上傳     File Upload     ** 投稿作品需為近五年研發成果,有顯著成效且未曾獲得相同獎項之研究成果。     ** The submitted work must be a research achievement from the past five years, demonstrating significant impact and not he previously received the same award     檢視 與 送審 |                                                                             |                           |  |  |
| Review & Submission                                                                                                    | 檢視 舆 送審 Submit for Review 杨後繼續,回著作管理頁 Continue and Return t                 | o Management Page         |  |  |

| 第20屆台塑企業應用技術研                                                                                                    | 討會               |
|----------------------------------------------------------------------------------------------------|------------------|
| 著作標題 <b>Title of Paper :</b><br>著作狀態 <b>Paper Status :</b> Not Submitted for Review                                                          | 後視學術倫理自<br>我審查狀態 |
| 振題<br>Title<br>摘要 Abstract<br>Submission Category<br>全部で者                                                                                    | other infos.     |
| All Authors     檔案上傳     File Upload     ** 摘要字數請勿超過200字。     ** The abstract should not exceed 200 words.     檢視與送審     Review & Submission |                  |
| 檢視 與 送審 Submit for Review                                                                                                    | gement Page      |

| 第20屆台塑企業應                                                                                    | 用技術研討會                                       |
|----------------------------------------------------------------------------------------------|----------------------------------------------|
| Home 個人資訊 Personal Information                                                               | Welcome test01 Logout                        |
| 著作標題 Title of Paper :<br>著作狀態 Paper Status :Not Submitted for Review                         | 会視學術倫理自<br>我審查狀態                             |
| ./著作屬性設定 Choose Submission Category                                                          |                                              |
| 標題<br>Title<br>摘要<br>投稿類別/ Category: 未選擇 / Not selected<br>投稿主題/ Topic: 未選擇 / Not selected ✓ | <b></b>                                      |
| 投稿類別<br>Submission Category<br>All Authors 檢視 與 送審 Submit for Review 橫後繼續,回                  | 著作管理頁 Continue and Return to Management Page |
| 檔案上傳<br>File Upload<br>使視 與 送審                                                               |                                              |
|                                                                                              |                                              |

| 第20                                           | )屆台                       | 塑企                    | 業應別               | 围技              | 術研                    | 討會                    |
|-----------------------------------------------|---------------------------|-----------------------|-------------------|-----------------|-----------------------|-----------------------|
| Home 個人資訊 Persor                              | nal Information           |                       |                   |                 | W                     | /elcome test01 Logout |
| 著作標題 Title of Paper :<br>著作狀態 Paper Status :N | lot Submitted for Review  |                       |                   |                 |                       | 後視學術倫理自<br>我審查狀態      |
| /                                             | 作者資訊設定 Enter A            | II Authors informatio | n                 |                 |                       |                       |
| 標題<br>Title<br>摘要<br>Abstract<br>投稿類別         | 請在右方空格設定 <mark>本論文</mark> | 在全部作者人數,共 □           | 人確認               | STEP_1. Set the | number of all authors |                       |
| 全部作者<br>All Authors<br>福茶上得<br>File Upload    |                           |                       | SAVE              | ]               | STEP_Finally. Save yo | nur setting.          |
| 檢視 與 送審<br>Review & Submission                | 檢視 舆 送審                   | Submit for Review     | <b>稍後繼續,回著作</b> 曾 | 音理頁 Continue an | d Return to Manage    | ment Page             |
|                                               |                           |                       |                   |                 |                       |                       |

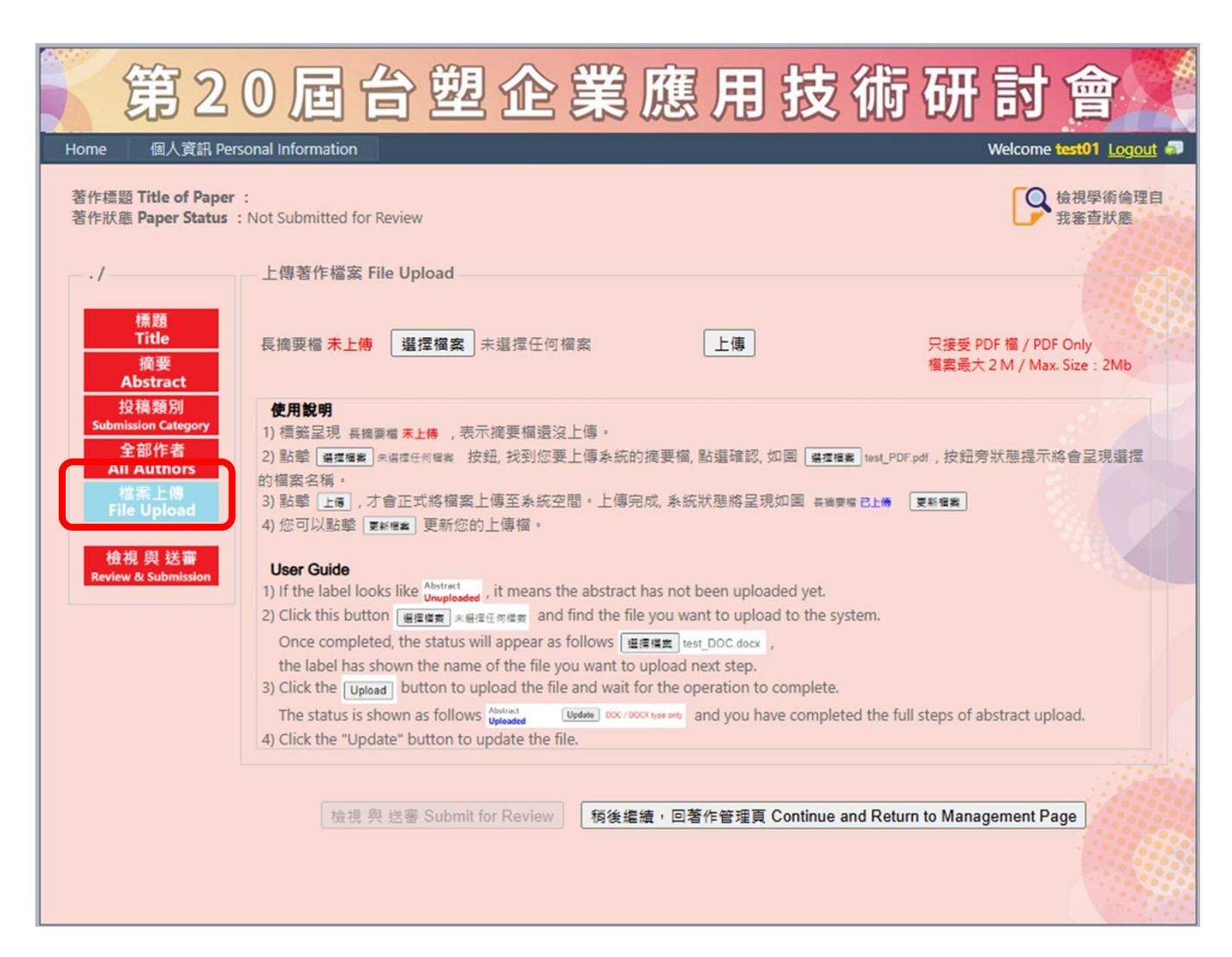

| 第20屆台塑企業                                                                                           | 應用技術研討會                                         |
|----------------------------------------------------------------------------------------------------|-------------------------------------------------|
| Home 個人資訊 Personal Information                                                                     | Welcome test01 Logout 🧔                         |
| 著作標題 Title of Paper : test<br>著作狀態 Paper Status : Not Submitted for Review                         | 会視學術倫理自 我審查狀態                                   |
| ·/ 檢視 與 送審 Submit for Review 税後繼續                                                                  | 癔,回著作管理頁 Continue and Return to Management Page |
| 標題<br>Title   摘要<br>Abstract   投稿類別<br>Submission Category   全部作者<br>All Authors   監選 檢視與送審/ Clice | ck Review&Submission Button                     |
| 他視與送審<br>Review & Submission                                                                       |                                                 |
|                                                                                                    |                                                 |

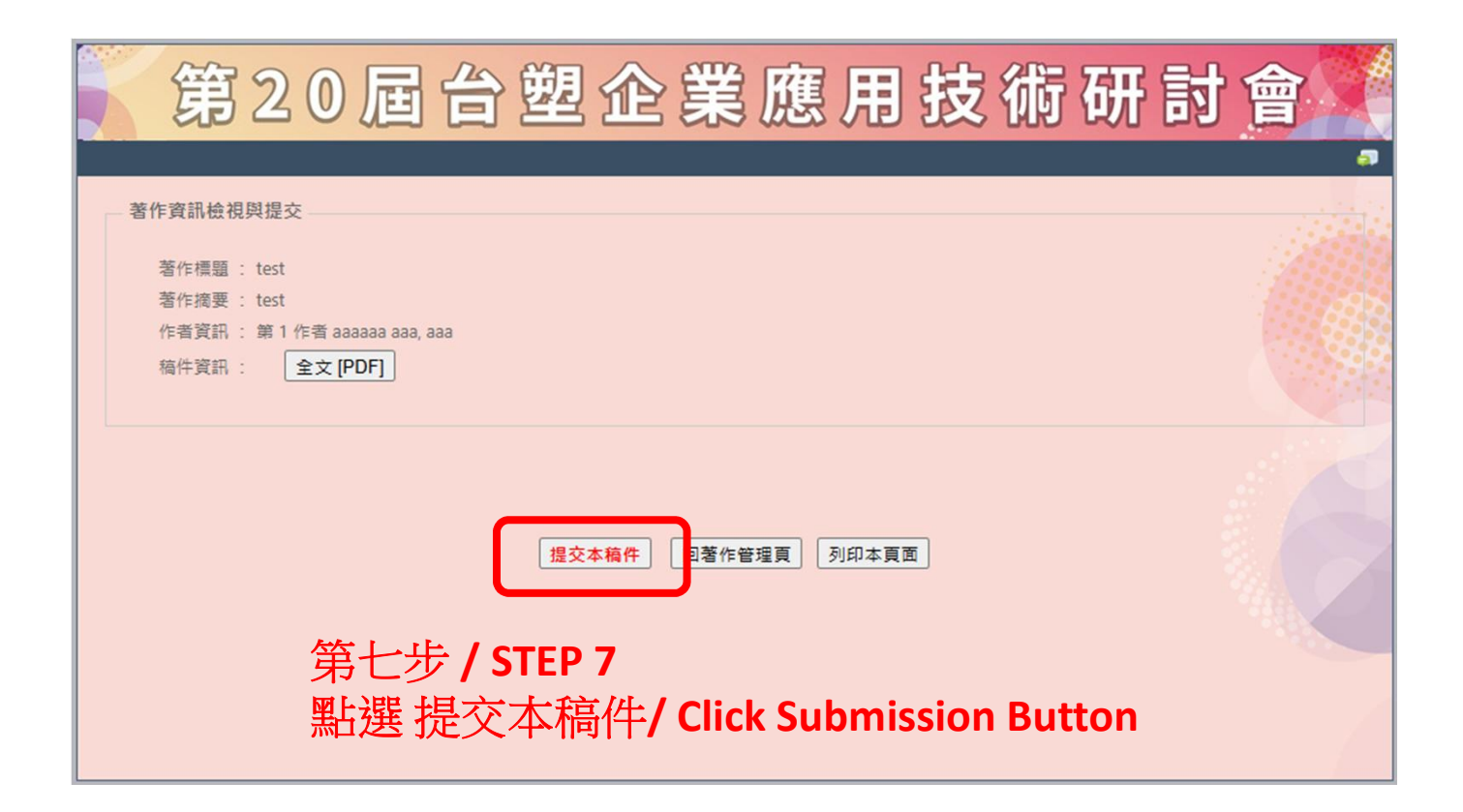

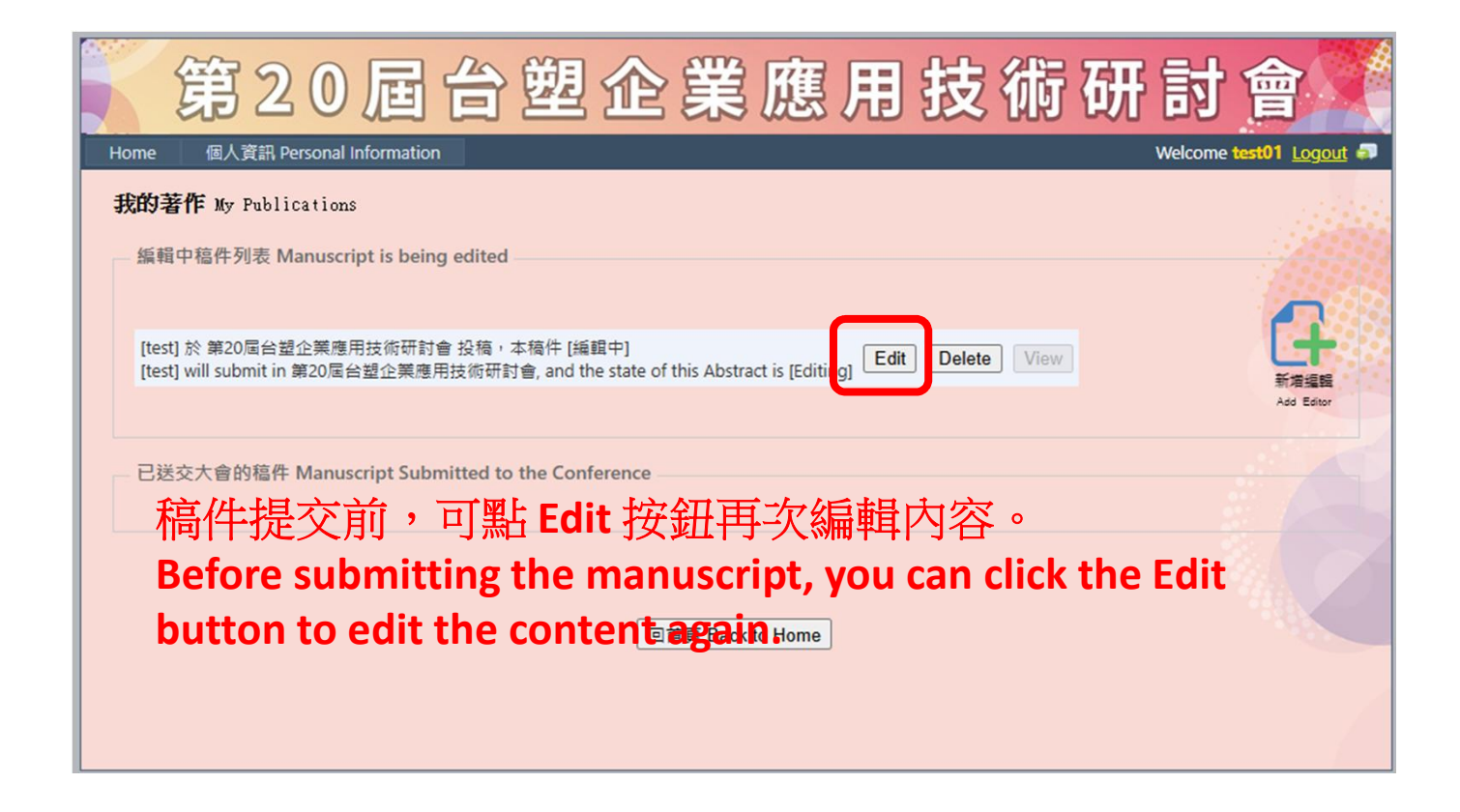

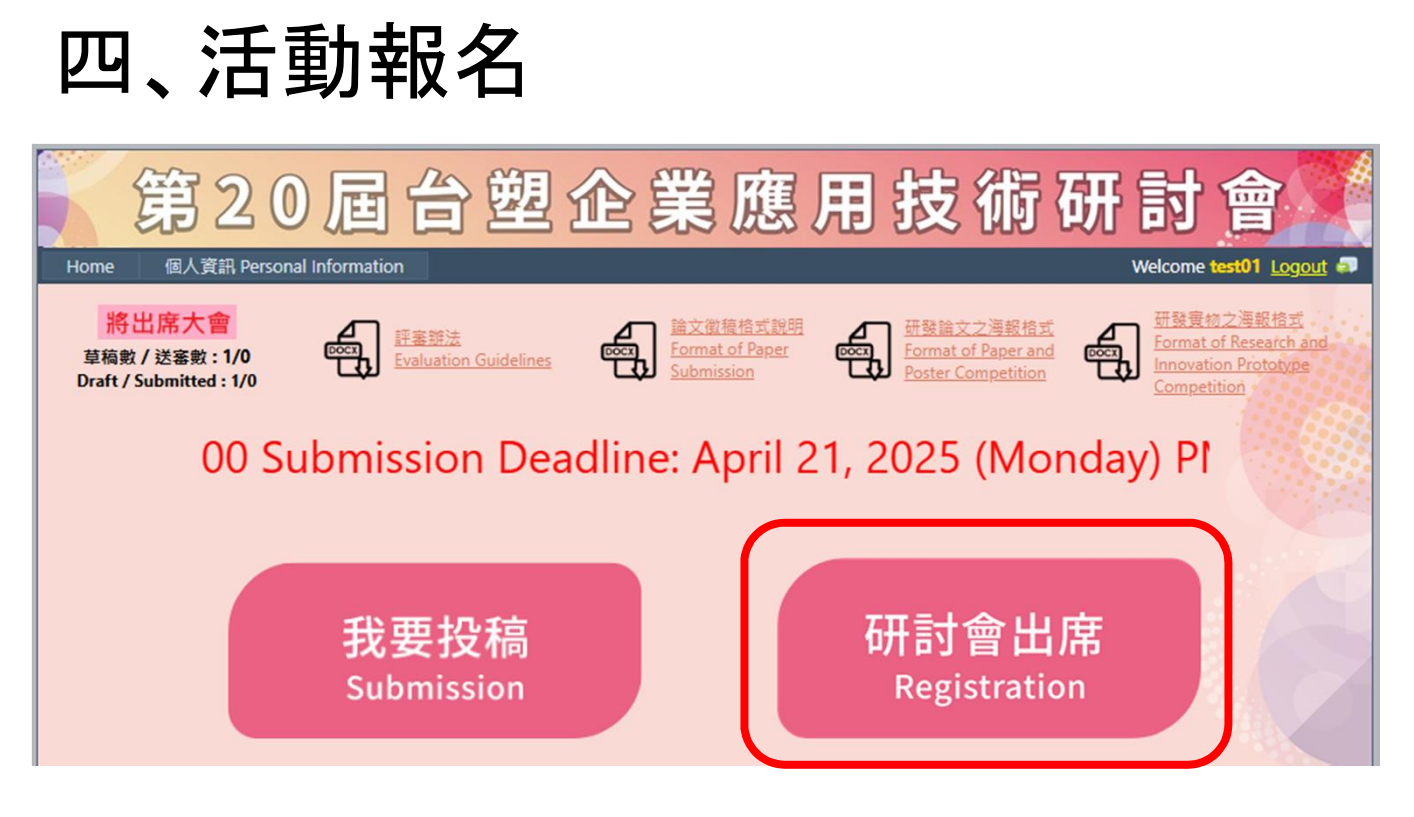

第一步 / STEP 1 點選 研討會出席 / Click Registration Button

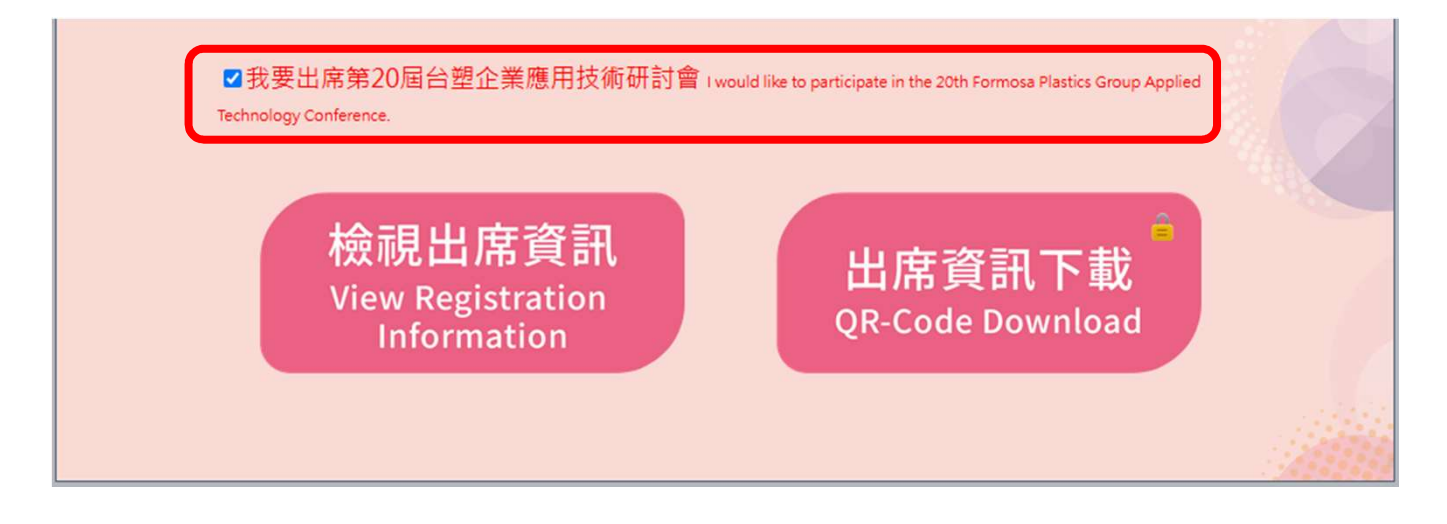

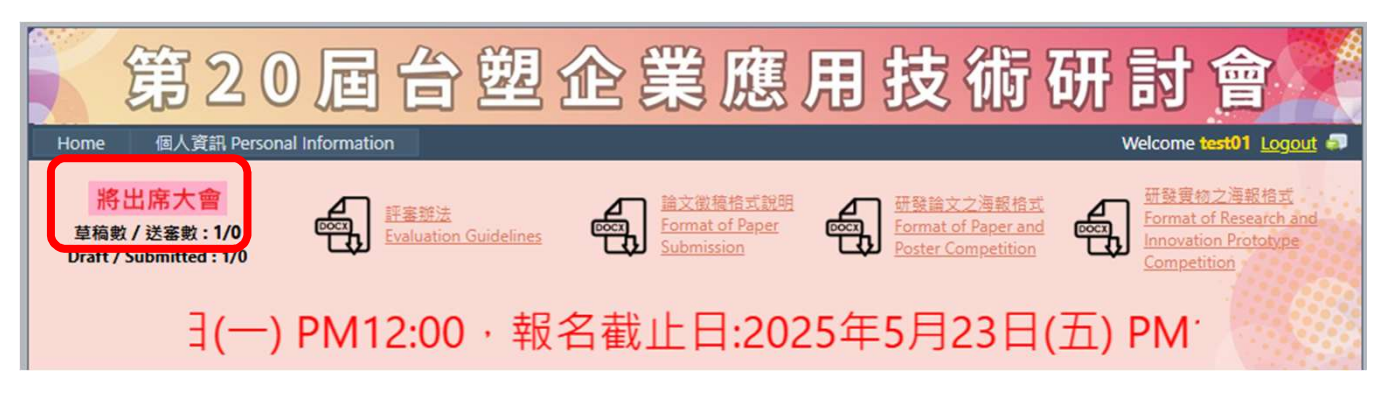

第二之一步 / STEP 2.1 勾選出席,如上圖。首頁同時顯示粉紅標籤,如下圖。 Choose the I would like to participate in the 20th Formosa Plastics Group Applied Technology Conference, as shown above. The home page also displays a pink label, as shown below.

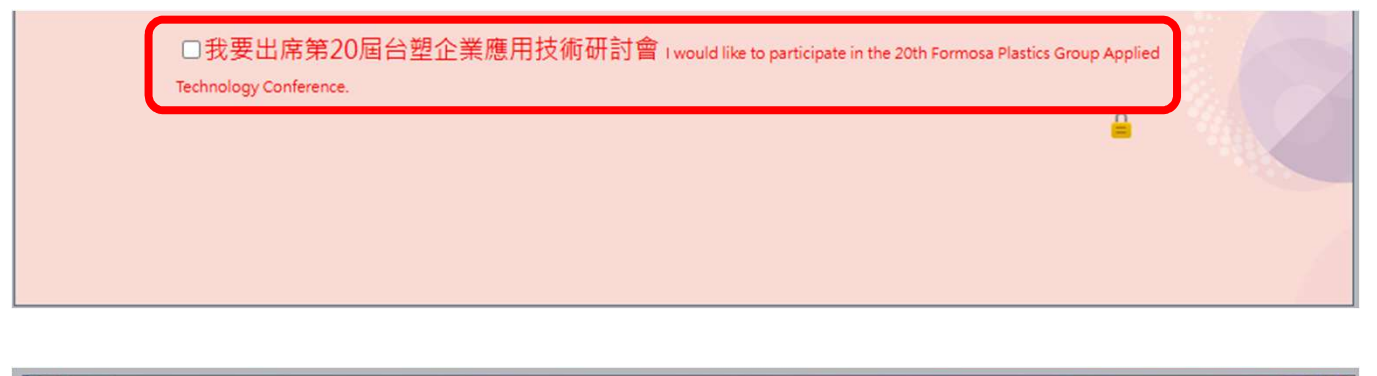

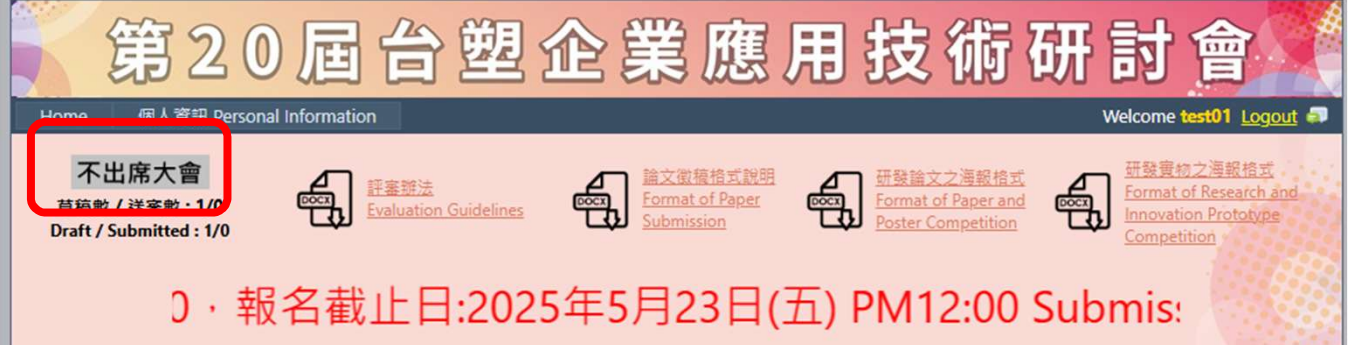

第二之二步 / STEP 2.2 取消勾選,如上圖。首頁同時顯示灰標籤,如下圖。 Uncheck the I would like to participate in the 20th Formosa Plastics Group Applied Technology Conference, as shown above. The home page also displays a gray label, as shown below.

## 五、索取報到 QR-Code

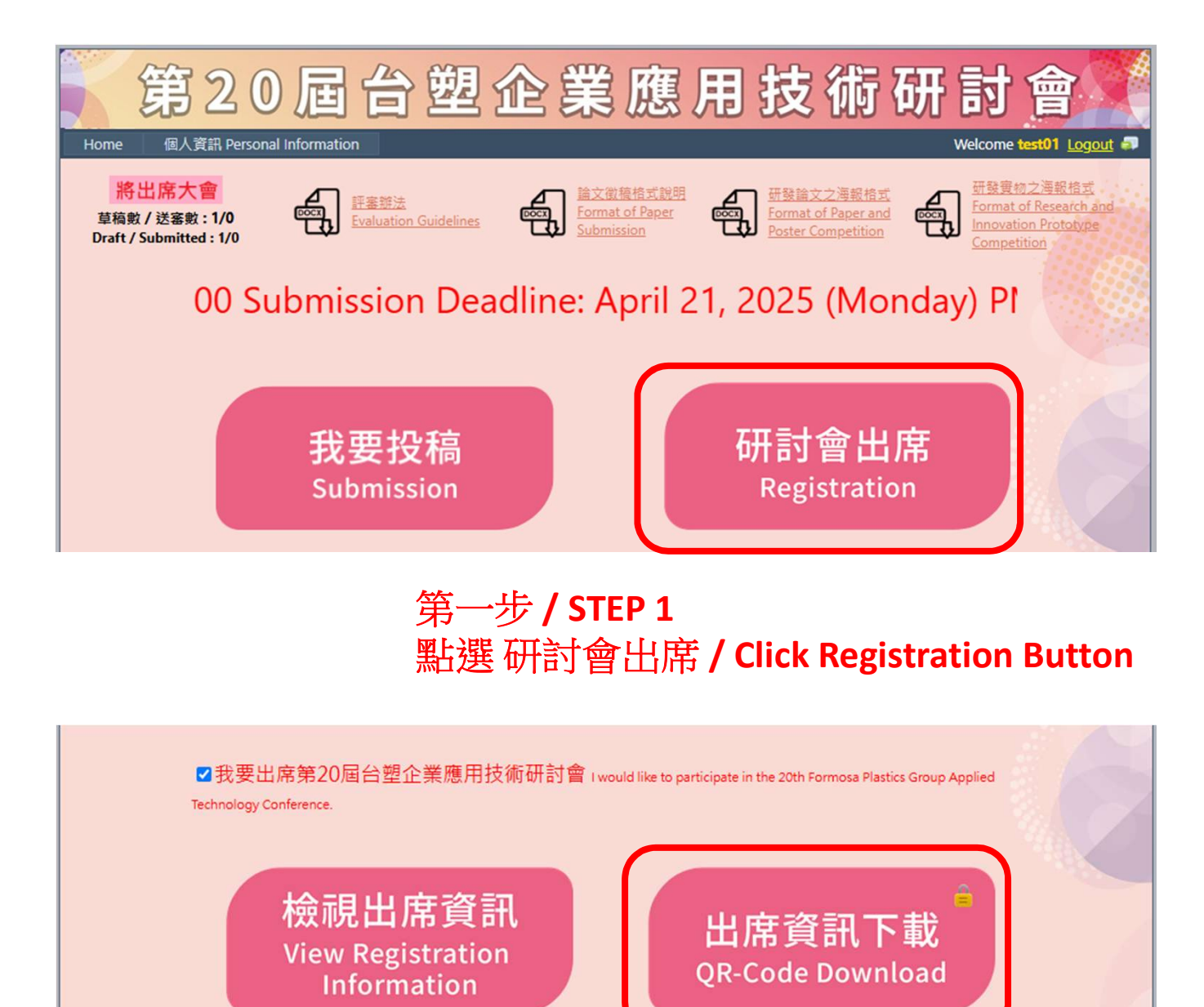

第二步 / STEP 2 點選 出席資訊下載 / Click QR-Code Download Button

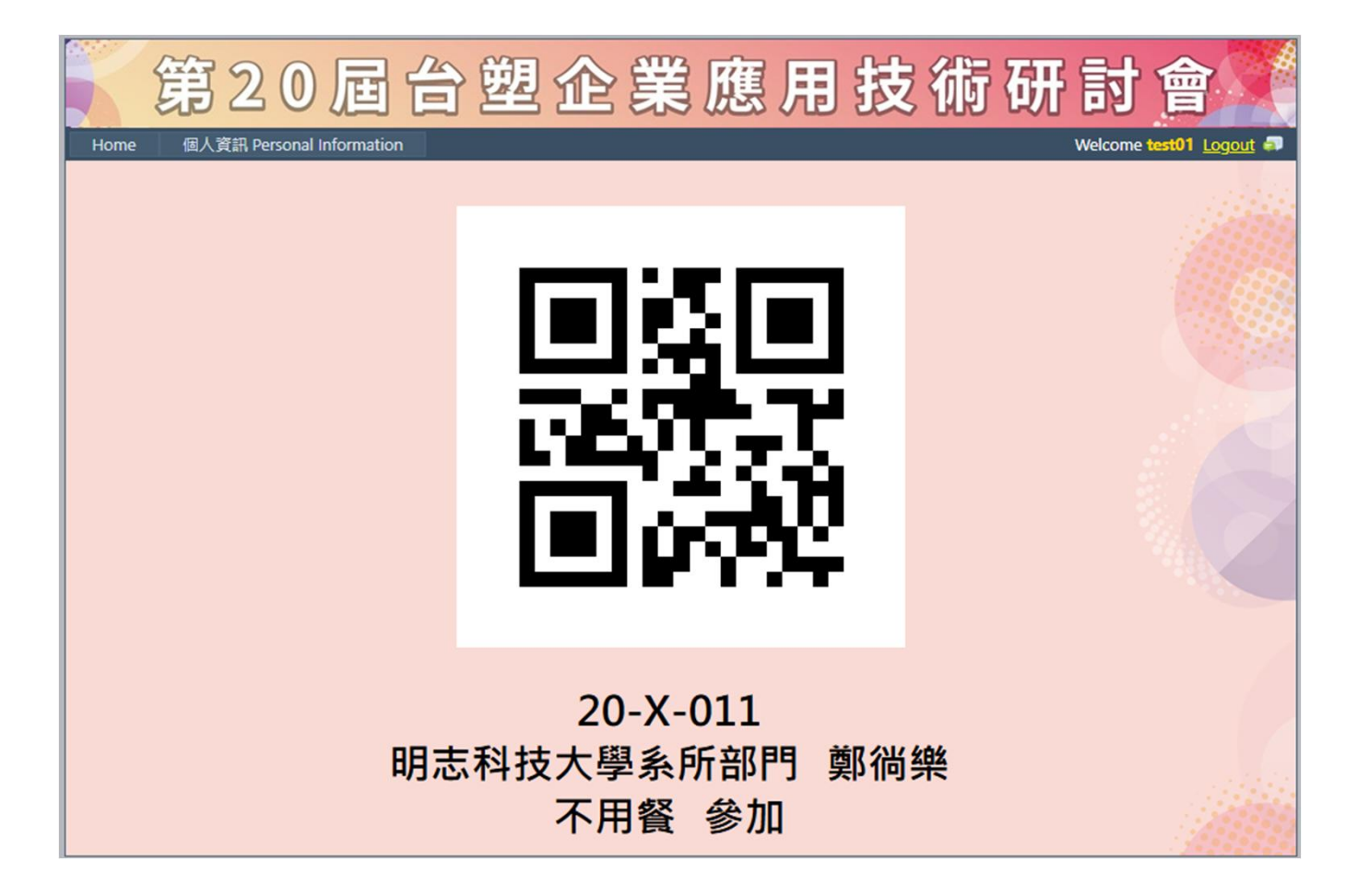

您於本次大會的活動 QR-Code Your QR-Code for the 20th Formosa Plastics Group Applied Technology Conference